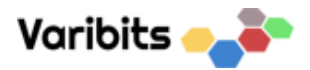

# HAN2MOD Tool – Brukerveiledning

Gjør det enkelt å se om HAN-port er åpen, og at data ser riktig ut.

Programmet kan lastes ned her.

Når du åpner programmet, er det bare til å sette inn en USB-kabel mellom PC og HAN2MOD.

Programmet finner enhet automatisk.

Oppdateringer hentes automatisk når programmet starter, inkludert eventuelle firmwareoppdateringer.

Hvis du har kontakt med måler, ser det slik ut. Hvis det kun vises verdier på L1, men ikke L2 og L3 kan det tyde på at AMS-måler kun har en fase. Språk velges ved å trykke på flaggene nederst i midten.

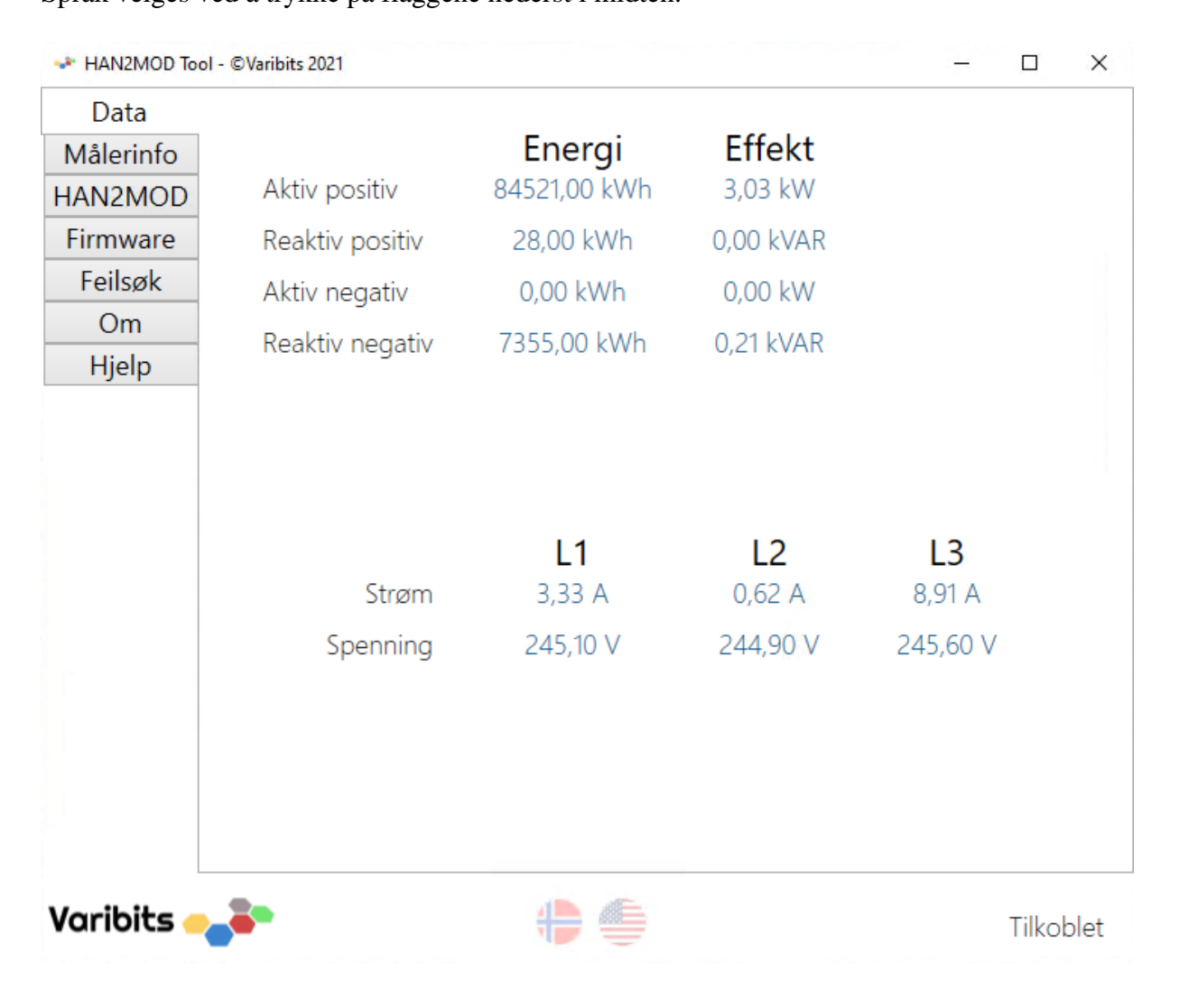

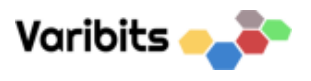

### Målerinfo vises også:

| ✤ HAN2MOD Too | ol - ©Varibits 2021 |                       | - |        | ×    |
|---------------|---------------------|-----------------------|---|--------|------|
| Data          |                     | WELL 0.04             |   |        |      |
| Målerinfo     | OBIS-ID             | KFM_001               |   |        |      |
| HAN2MOD       | Måler-ID            | 6970631402053503      |   |        |      |
| Firmware      | Målertype           | MA304H4               |   |        |      |
| Feilsøk       | Lokal tid           | 03.11.2021 - 18:28:54 |   |        |      |
| Om            |                     |                       |   |        |      |
| Hjelp         |                     |                       |   |        |      |
|               |                     |                       |   |        |      |
|               |                     |                       |   |        |      |
|               |                     |                       |   |        |      |
|               |                     |                       |   |        |      |
|               |                     |                       |   |        |      |
|               |                     |                       |   |        |      |
|               |                     |                       |   |        |      |
|               |                     |                       |   |        |      |
|               |                     |                       |   |        |      |
|               |                     |                       |   |        |      |
|               |                     |                       |   |        |      |
| Varibits 🕳    | <b>.</b>            | +                     |   | Tilkol | olet |

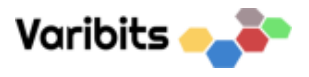

Informasjon relatert til HAN2MOD vises i denne fanen.

Her kan pulsfaktor på reléutgangen endres. Standard faktor er 1000 Wh per puls. Skaleringsfaktor er også mulig å endre her. Standard faktor er 1,00.

| → HAN2MOD Too | I - ©Varibits 2021         |                          | - |        | ×    |
|---------------|----------------------------|--------------------------|---|--------|------|
| Data          |                            | 207.1                    |   |        |      |
| Målerinfo     | Oppetid                    | 287 timer                |   |        |      |
| HAN2MOD       | Firmware versjon           | 5                        |   |        |      |
| Firmware      | Enhetstemperatur           | 27,74 °C                 |   |        |      |
| Feilsøk       | Modbus-konfigurasjon       | Adresse 1, 9600 bps, 8N1 |   |        |      |
| Om<br>Hielp   | Modbus-status              | Frakoblet                |   |        |      |
| пјер          | M-bus-status               | Tilkoblet                |   |        |      |
|               | EEPROM                     | Funnet på adresse 0x50   |   |        |      |
|               | Toppkort                   | Funnet på adresse 0x20   |   |        |      |
|               | Reléstatus                 | Av                       |   |        |      |
|               | Gjeldende pulsfaktor       | 1000 Wh                  |   |        |      |
|               | Endre pulsfaktor           |                          | L | agre   |      |
|               | Gjeldende skaleringsfaktor | 1,00                     |   |        |      |
|               | Endre skaleringsfaktor     |                          | L | .agre  |      |
|               |                            |                          |   |        |      |
|               |                            |                          |   |        |      |
| Varibits 🕳    | <b>.</b>                   |                          |   | Tilkol | olet |

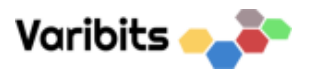

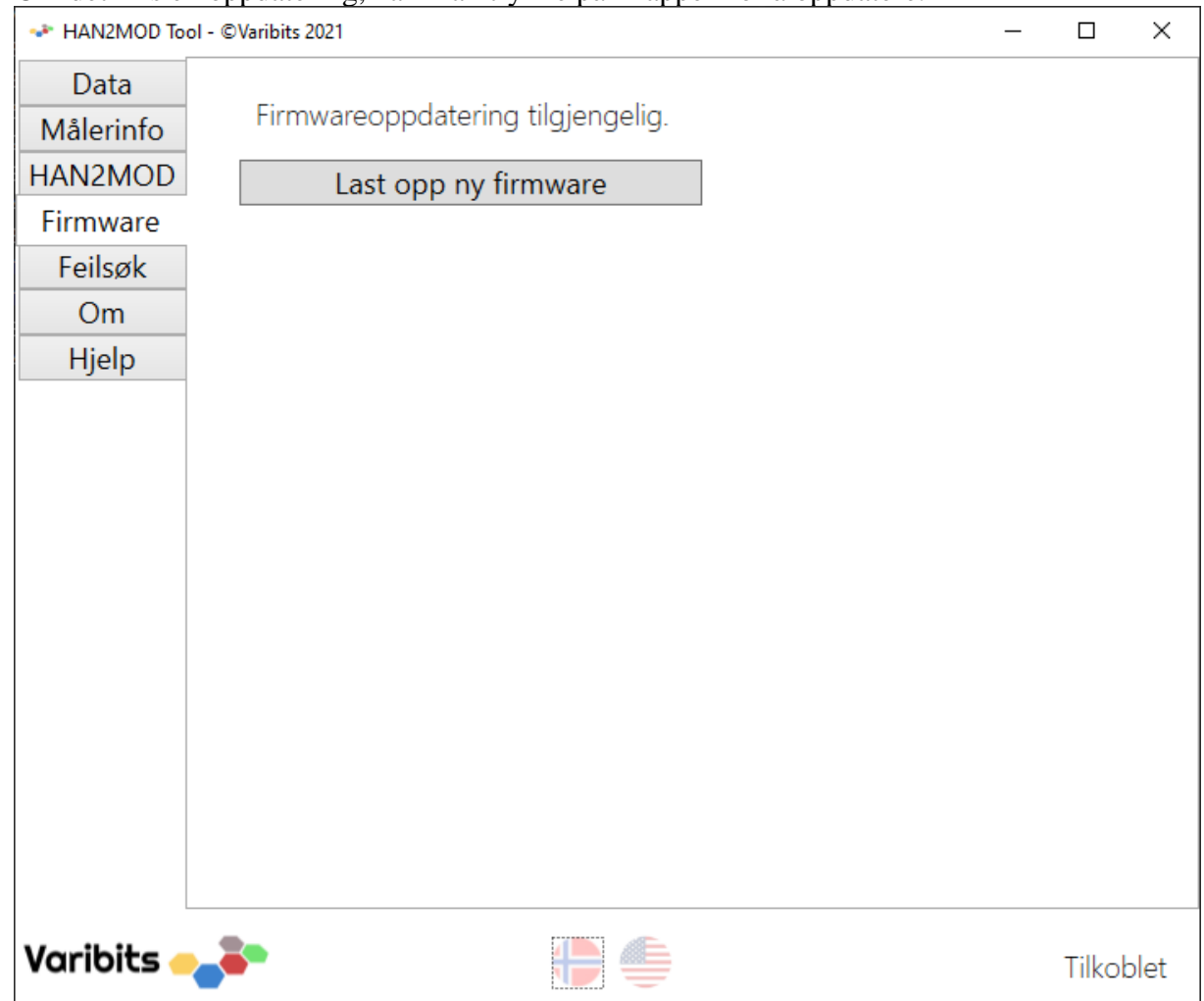

Om det fins en oppdatering, kan man trykke på knappen for å oppdatere.

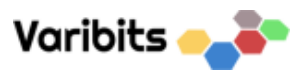

# Velg OK for å oppdatere

| 📌 HAN2MOD Tool - ( | DVaribits 2021                                                                                                    | _ |        | $\times$ |
|--------------------|----------------------------------------------------------------------------------------------------|---|--------|----------|
| Data<br>Målerinfo  | Firmwareoppdatering tilgjengelig.                                                                                                    |   |        |          |
| HAN2MOD            | Last opp ny firmware                                                                                                    |   |        |          |
| Firmware           |                                                                                                    |   |        |          |
| Feilsøk            |                                                                                                    |   |        |          |
| Om                 |                                                                                                    |   |        |          |
| Hjelp              |                                                                                                    |   |        |          |
|                    | Oppdater firmware på HAN2MOD ×   Image: Comparison of the second second |   |        |          |
| Varibits 🚤         | ► <b>(</b>                                                                                                    |   | Tilkot | olet     |

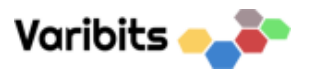

### Firmware blir lastet inn på enhet:

| ✤ HAN2MOD Too                | ol - ©Varibits 2021                        |      | _ |        | ×    |
|------------------------------|--------------------------------------------|------|---|--------|------|
| Data<br>Målerinfo<br>HAN2MOD | Oppdaterer firmware. Ikke koble fra enhet! |      |   |        |      |
| Firmware<br>Feilsøk          | 0%                                         |      |   |        |      |
| Om<br>Hjelp                  |                                            |      |   |        |      |
|                              |                                            |      |   |        |      |
|                              |                                            |      |   |        |      |
|                              |                                            |      |   |        |      |
|                              |                                            |      |   |        |      |
|                              |                                            |      |   |        |      |
| Varibits 🕳                   | <b>*</b>                                   | <br> |   | Tilkol | olet |

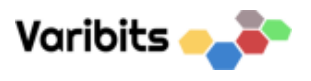

# Slik ser det ut når en er ferdig.

| ✤ HAN2MOD To      | ol - ©Varibits 2021           | _ |        | ×    |
|-------------------|-------------------------------|---|--------|------|
| Data<br>Målerinfo | Firmwareoppdatering fullført. |   |        |      |
| HAN2MOD           |                               |   |        |      |
| Firmware          |                               |   |        |      |
| Feilsøk           |                               |   |        |      |
| Om                |                               |   |        |      |
| Hjelp             |                               |   |        |      |
|                   |                               |   |        |      |
|                   |                               |   |        |      |
|                   |                               |   |        |      |
|                   |                               |   |        |      |
|                   |                               |   |        |      |
|                   |                               |   |        |      |
|                   |                               |   |        |      |
|                   |                               |   |        |      |
|                   |                               |   |        |      |
|                   |                               |   |        |      |
|                   |                               |   |        |      |
| Varibits          | <b>*</b>                      |   | Tilkoł | olet |

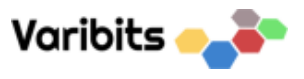

#### Om du har nyeste firmware, vises det slik:

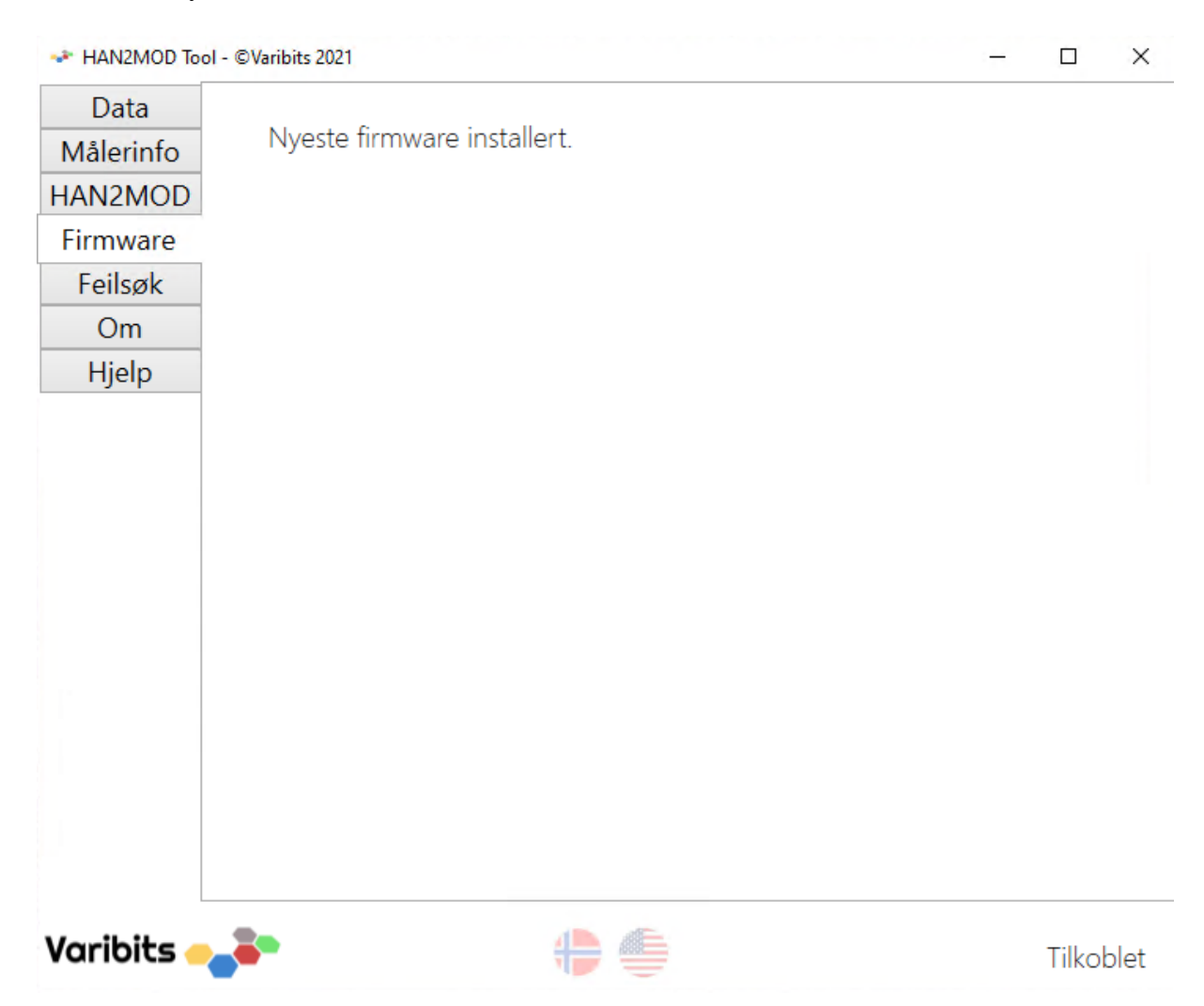

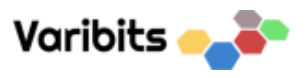

Feilsøkingsmenyen er fin å bruke hvis det er noe som ikke stemmer. Det kan eksempelvis være at data ser feil ut eller at det ikke kommer noen verdier på data-fanen. Aktiverer man feilsøking, så vil telegrammene vises i konsoll, og man kan se om det sendes data fra AMS-måler.

| → HAN2MOD Too | ol - ©Varibits 2021 – 🗆 🗙                                              |
|---------------|------------------------------------------------------------------------|
| Data          |                                                                        |
| Målerinfo     | Feilsøking deaktivert                                                  |
| HAN2MOD       | Henter data direkte fra HAN-porten til AMS-måler. Nyttig for å avdekke |
| Firmware      | feil med kommunikasjon.                                                |
| Feilsøk       |                                                                        |
| Om            | Aktiver feilsøking                                                     |
| Hjelp         | Send loggede data til Varibits                                         |
|               |                                                                        |
|               |                                                                        |
|               |                                                                        |
|               |                                                                        |
|               |                                                                        |
|               |                                                                        |
|               |                                                                        |
|               |                                                                        |
|               |                                                                        |
|               |                                                                        |
|               |                                                                        |
| Varibits 🦲    | Tilkoblet                                                              |

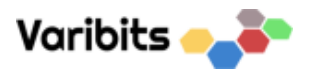

Disse dataene kan sendes til Varibits for analyse. Ved å sende dette, kan vi hjelpe til å finne ut hva som kan være galt.

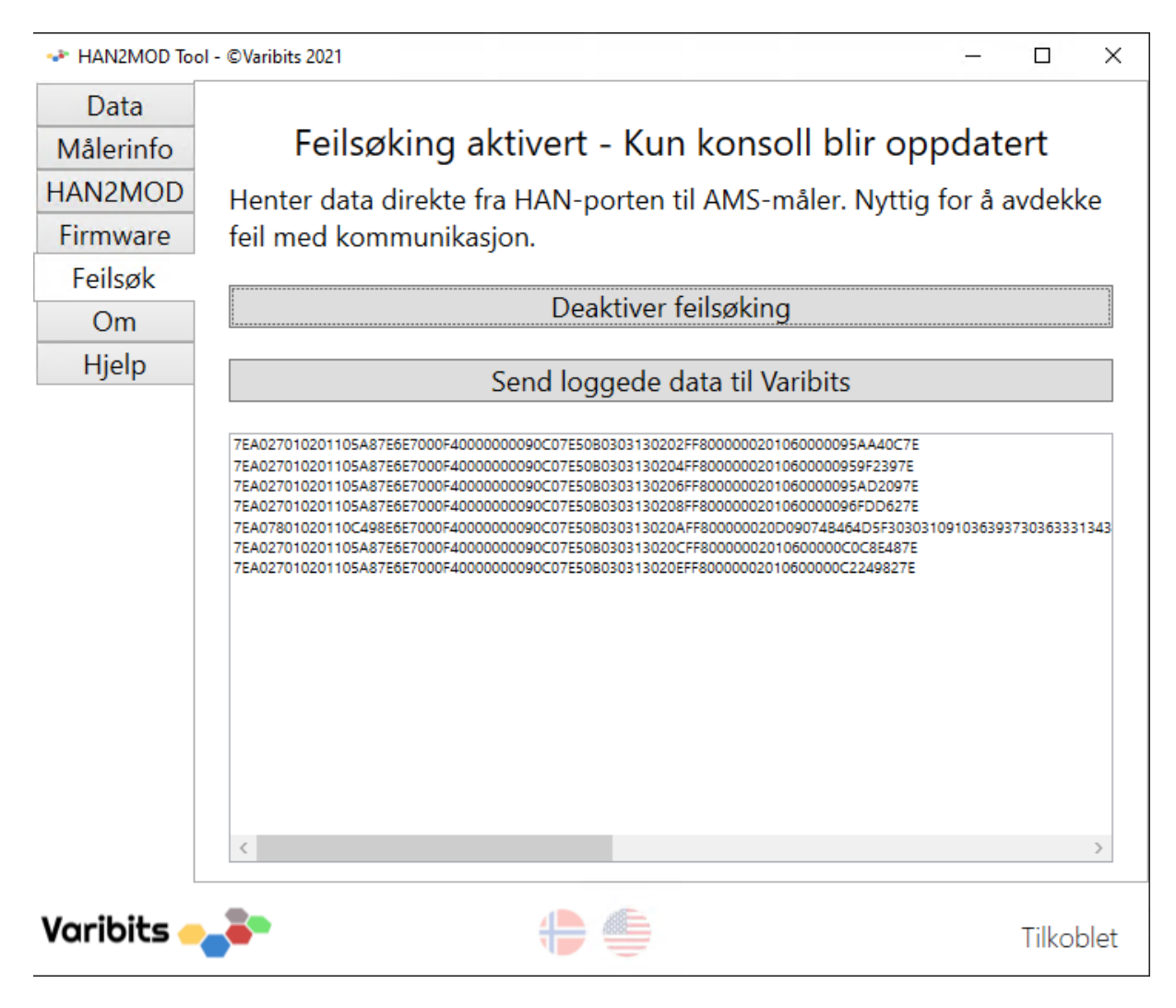

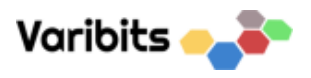

Det er bare til å oppgi kontaktdata og merke/modell på AMS-måler slik at vi enklere kan identifisere problemet.

| 📌 Send debug data to Varibits |              | _     | × |
|-------------------------------|--------------|-------|---|
| Vennligst                     | oppgi kontak | tinfo |   |
| Navn                          |              |       |   |
| Epost/Telefon                 |              |       |   |
| Målernavn/Modell              |              |       |   |
|                               | Send data    |       |   |
|                               |              |       |   |

Trykker man på send data, så vil kommunikasjonsdata mellom AMS-måler og HAN2MOD sendes til Varibits via FTP.

Hvis alt gikk fint, så skal dette dukke opp. Vi vil vanligvis kontakte deg i løpet an to arbeidsdager.

| Send debug data to Varibits            | _         |    | × |
|----------------------------------------|-----------|----|---|
|                                        |           |    |   |
| Data lastet opp. Vi tar kontakt så sna | art vi ka | n. |   |
|                                        |           |    |   |
|                                        |           |    |   |

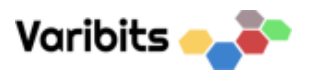

I noen tilfeller kan tilkobling til FTP være stengt på enkelte nettverk. Det er derfor mulig at denne meldingen kommer.

| - Send debug data to Varibits                    | _             | × |
|--------------------------------------------------|---------------|---|
|                                                  |               |   |
|                                                  |               |   |
| Send email to info@varibi                        | <u>ts.com</u> |   |
| Lagre fil                                        |               |   |
| Opplasting feilet! Vennligst send filen på enost |               |   |
|                                                  |               |   |
|                                                  |               |   |
|                                                  |               |   |

Skulle det oppstå andre problemer, kan adressen <u>info@varibits.com</u> benyttes for å ta kontakt.